## Design and Custom Graphics: I would like to add my own Favicon to my site. How do I do that?

If you have a favicon.ico file, skip to step #5

Step 1: Format your desired image into a square (same width as height)

Step 2: Resize it to 16px X 16px

**Step 3:** Save it as a bitmap file named "favicon.ico.bmp" (This can be done with Microsoft Paint, Adobe Photoshop or many other image editing software)

**Step 4:** Now that you have the file, rename it to "favicon.ico," your operating system might ask you to confirm the change, do so.

Step 5: In the Web Builder, go to "Manage Library"

Step 6: Choose "Upload New File to Library" and upload your "favicon.ico" file

Please note, browsers cache favicons, and so your browser may not immediately realize that your website has a new favicon

Step 7: Publish your ENTIRE website for your favicon to appear

Unique solution ID: #1148 Author: Homespun Support Last update: 2011-03-02 20:21

URL: http://support.homespunwebsites.com/content/7/149/en/i-would-like-to-add-my-own-favicon-to-my-site-how-do-i-do-that.html